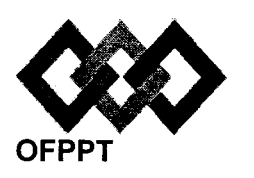

مكتب التكويُن المهنيُ وإنعسَاش الشَّغ ل

Office de la Formation Professionnelle et de la Promotion du Travail

Direction Recherche et Ingénierie de la Formation Examen de Fin de Formation \_ CDJ \_ CDS Session Juillet 2014

Filière : Techniques des Réseaux Informatiques

Epreuve : Pratique V2-2 Barème : 80 points Durée : 4 h 30

#### Niveau : Technicien Spécialisé

## **Remarques importantes :**

#### Dossier 1 :

Toutes les questions doivent être réalisées par un Simulateur (Packet Tracer ou autre) et rédigées (ou copiées) au fur et à mesure dans un document traitement de texte : Ds1Var22.doc (ou .txt)

#### Dossier2 :

La commande script permet d'enregistrer toute l'activité du Shell dans un fichier. Pour terminer l'enregistrement, il suffit de taper Ctrl+d ou exit. Donc, vous allez enregistrer tout votre travail dans un fichier script nommé Ds2Var22.txt.

Vous devez également fournir les fichiers de configuration des services demandés

Chaque stagiaire doit rendre un Dossier de travail contenant les maquettes des topologies réseaux réalisées avecPacket tracer (ou autre), et les documents Ds1Var22.doc (ou .txt) et Ds2Var22.txt ainsi que les fichiers de configuration des services demandés

NB : un seul fichier texte qui contient les réponses du Dossier 2 ne sera pas accepté

## **Dossier 1 : Réseaux Informatiques :**

Le réseau en annexe 1 présente l'architecture d'une entreprise basée sur un siège et 4 sites distants, reliés par un réseau de type Frame Relay.

01. Réaliser la maquette de l'annexe 1.

N.B : Respecter le type de liaison (FastEthernet ou GigaEthernet) au niveau du réseau LAN-Barcelone, un schéma plus clair est indiqué en question 16.

02. Configurer les paramètres indiqués dans le tableau suivant pour le routeur MADRID:

| Nom d'hôte | Ligne vty 0-15 | Console       | Accès Privilégié<br>crypté | Bannière                         | Recherche<br>DNS |
|------------|----------------|---------------|----------------------------|----------------------------------|------------------|
| MADRID     | EFF2014v22vty  | EFF2014v22con | EFF2014v22priv             | Accès<br>strictement<br>interdit | désactivée       |

**03.** Réaliser l'adressage de la maquette, reporter sur la maquette les adresses calculées, les spécifications pour chaque sous réseau se trouvent sur le tableau de l'annexe 2, reporter et remplir le tableau sur votre fichier Word.

Utiliser l'adresse : 172.16.0.0

04. Configurer le protocole VTP, au niveau du réseau relié au routeur MADRID, comme suit :

| Paramètre    | valeur       |             |
|--------------|--------------|-------------|
| Domaine      | EFF14EPV22   | • . <u></u> |
| Serveur VTP  | \$2          |             |
| Clients VTP  | S1 et S3     |             |
| Transparent  | S4           |             |
| VTP password | Pwd-EFF14v22 |             |
| VTP version  | 2            |             |

- 05. Créer les Vlans 10, 20, 30 et 40 au niveau les commutateurs concernés.
- 06. Affecter les ports aux Vlans selon votre maquette.
- 07. Créer les ports agrégés.
- 08. Vérifier l'affectation des ports aux Vlans et les ports agrégés.
- 09. Réaliser le routage entre les Vlans en affectant aux sous-interfaces les premières adresses IP des différents sous-réseaux.
- **10.** Sur le routeur **MADRID**, créer trois pools DHCP correspondants aux Vlans 10, 20 et 30, nommés respectivement Compta, RH, Finances.
- **11.** Configurer le protocole de routage **OSPF** au niveau de tous les routeurs en prenant en compte les spécifications suivantes :

Id processus : 1

Zone : area0

- 12. Sur les routeurs Murcie et Séville, configurez le protocole DHCP en créant des étendues (pool) nommées respectivement wifi-Murcie et wifi-Séville, exclure les 30 premières adresses, les adresses IP des ordinateurs de bureau sont affectées manuellement.
- 13. Le point d'accès du site Murcie sera configuré avec les paramètres suivants :

SSID: APMurcie Canal: 11 WPA2-PSK: passphrase: BX71FT23HU41 Cryptage : TKIP.

14. Le point d'accès du site Séville sera configuré avec les paramètres suivants :

SSID : APSéville

**Canal** : 6

WPA2-PSK : passphrase : ZW47RQ56TV34

Cryptage : AES.

- 15. Equiper les laptops de cartes wifi et configurer l'accès aux points d'accès.
- **16.** Le réseau local de **Barcelone** emploie des switchs avec des chemins redondants, configurer les liens et le rôle des switchs comme indiqué sur la figure :

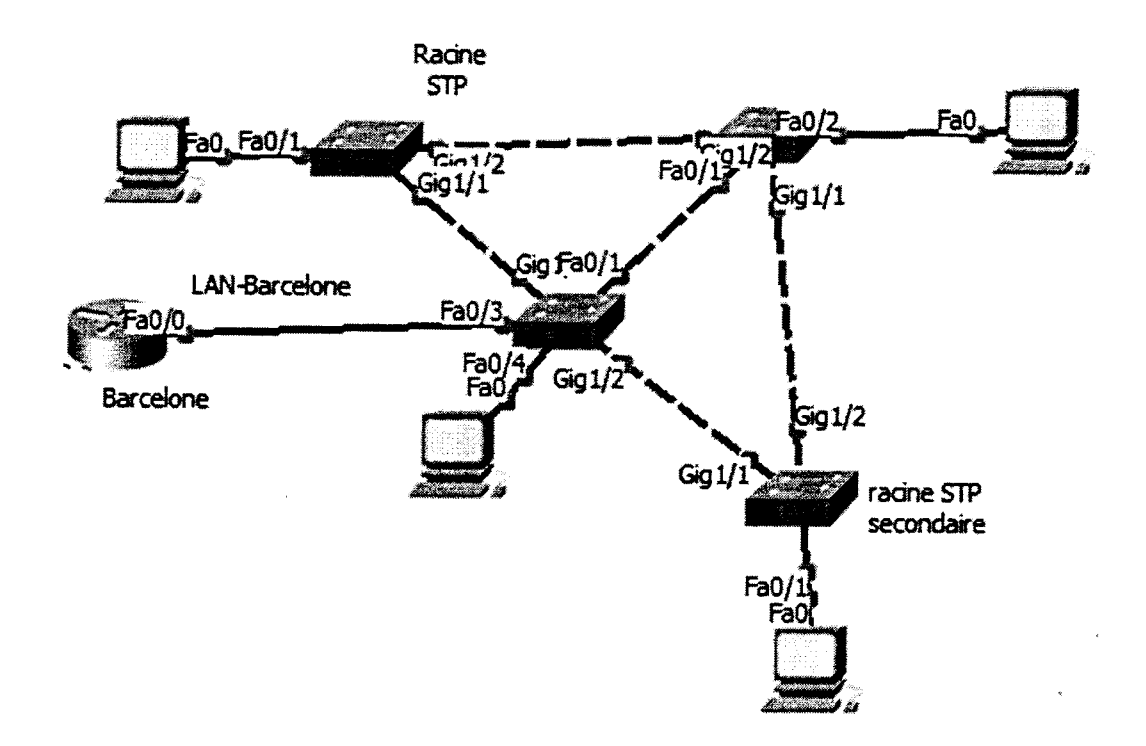

17. Configurer les règles de filtrage suivantes à l'aide d'access-list :

- Vlan20 est autorisé d'avoir accès au serveur de messagerie/web/DNS en utilisant les trois services.
- Vlan 10 est autorisé à ce même serveur en utilisant les services web et DNS, le service pop3 est interdit.
- Tout accès au serveur FTP/TFTP depuis vlan 20 est interdit.
- L'accès au serveur FTP/TFTP depuis vlan10 est autorisé en utilisant FTP, interdit en utilisant TFTP.
- 18. Le réseau Frame Relay sera configuré avec les paramètres :

Topologie : Maillage partiel (les circuits virtuels sont clarifiés sur la figure ci-dessous) LMI : cisco

Mappages statiques.

Broadcast : activé sur les circuits virtuels

Adressage : réseau multipoint

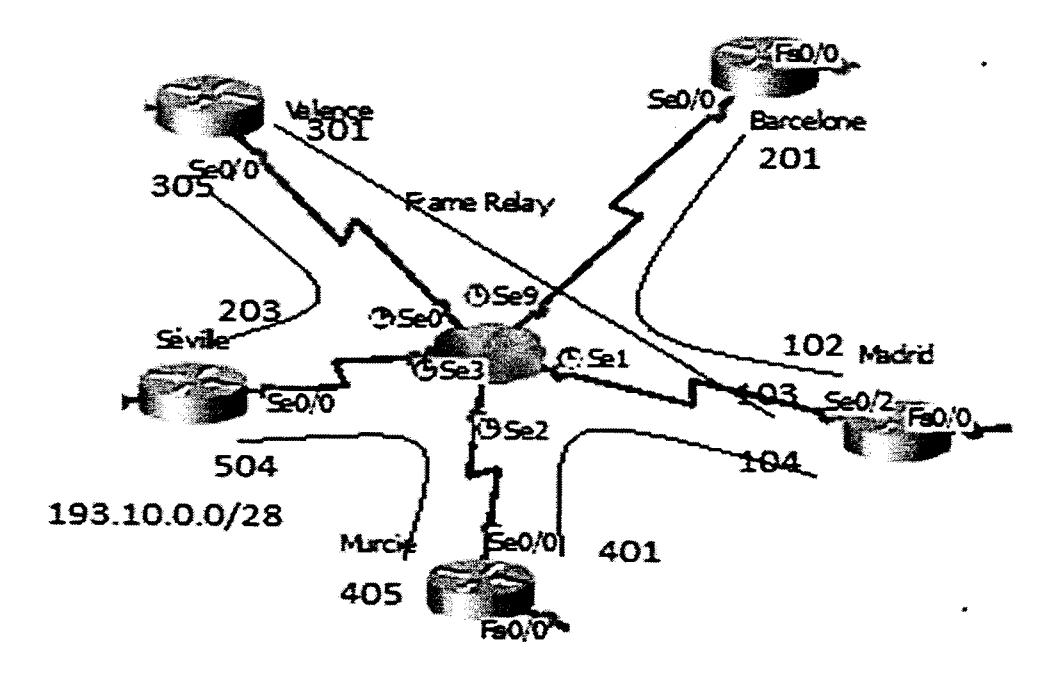

### Dossier 2 : Administration des réseaux informatiques

IMPORTANT : La commande script permet d'enregistrer toute l'activité du Shell dans un fichier. Pour terminer l'enregistrement, il suffit de taper Ctrl+d ou exit. Donc, vous allez enregistrer votre travail dans un fichier script nommé « Ds2Var22.txt».

I. Vous êtes chargé au niveau de l'entreprise « FRANCE TECHNOLOGIE » d'installer et de configurer des serveurs sous Linux. Vous allez commencer par le service DHCP.

Le serveur qui va héberger le service DHCP a l'adresse suivante **172.16.1.1/16** son nom est « serveur1 ». L'adresse réseau de cette entreprise est : **172.16.0.0/16**.

- 1) Afficher le nom de votre machine.
- 2) Affecter le nom suivant « serveur1 » à la machine.
- 3) Afficher les différente interface de cette machine.
- 4) Adresser la machine en utilisant l'adresse suivante 172.16.1.1/16
- 5) Afficher les paramètres tcp/ip de l'interface que vous venez de configurer.
- 6) Vérifier l'existence des packages dhcp (si non vous les installez)
- 7) Configurer le fichier dhcpd.conf en utilisant les informations suivantes :

A. L'adresse réseau est 172.16.0.0 masque 255.255.0.0

B. La plage d'adresse disponible pour les clients : 172.16.1.1-172.16.1.250

C. Les clients auront comme passerelle par défaut : 172.16.1.252;

D. Le serveur de noms a l'adresse: 172.16.1.10

- E. Le nom du domaine : « FRANCETECHNOLOGIE.FR »
- F. Le bail a une durée de 86400 s par défaut, soit 24 h
- G. Le bail a une durée maximale de 604800 s, soit 7J

- Ajouter une réservation pour le serveur ftp. L'adresse physique de ce serveur est
  A8 :D2:65:17:D7:BA, le nom de ce serveur est srvftp. l'adresse ip réservé pour ce serveur est 172.16.1.2/16.
- **9)** Ajouter une autre réservation pour le serveur d'impression, en utilisant les informations suivantes :
  - Le nom du serveur est : srvimpression
  - L'adresse IP réservée est : 172.16.1.77
  - L'adresse physique de ce serveur est : AC:34 :85 :13 :A7 :A4
  - La passerelle de ce serveur est : 172.16.1.253
- **10)** Démarrer le service dhcp.
- 11) Activer le service dhcp dans les niveaux 3 et 5.
- **12)** Tester le service dhcp.
- II. Créer un script qui permet de configurer et d'afficher l'interface réseau d'une machine. les paramètres du script sont : le nom de l'interface, l'adresse IP et le masque.

NB : les fichiers à récupérer dans votre répertoire sont :

- Le fichier « Ds2Var22.txt»
- Le fichier dhcpd.conf
- Le fichier du script

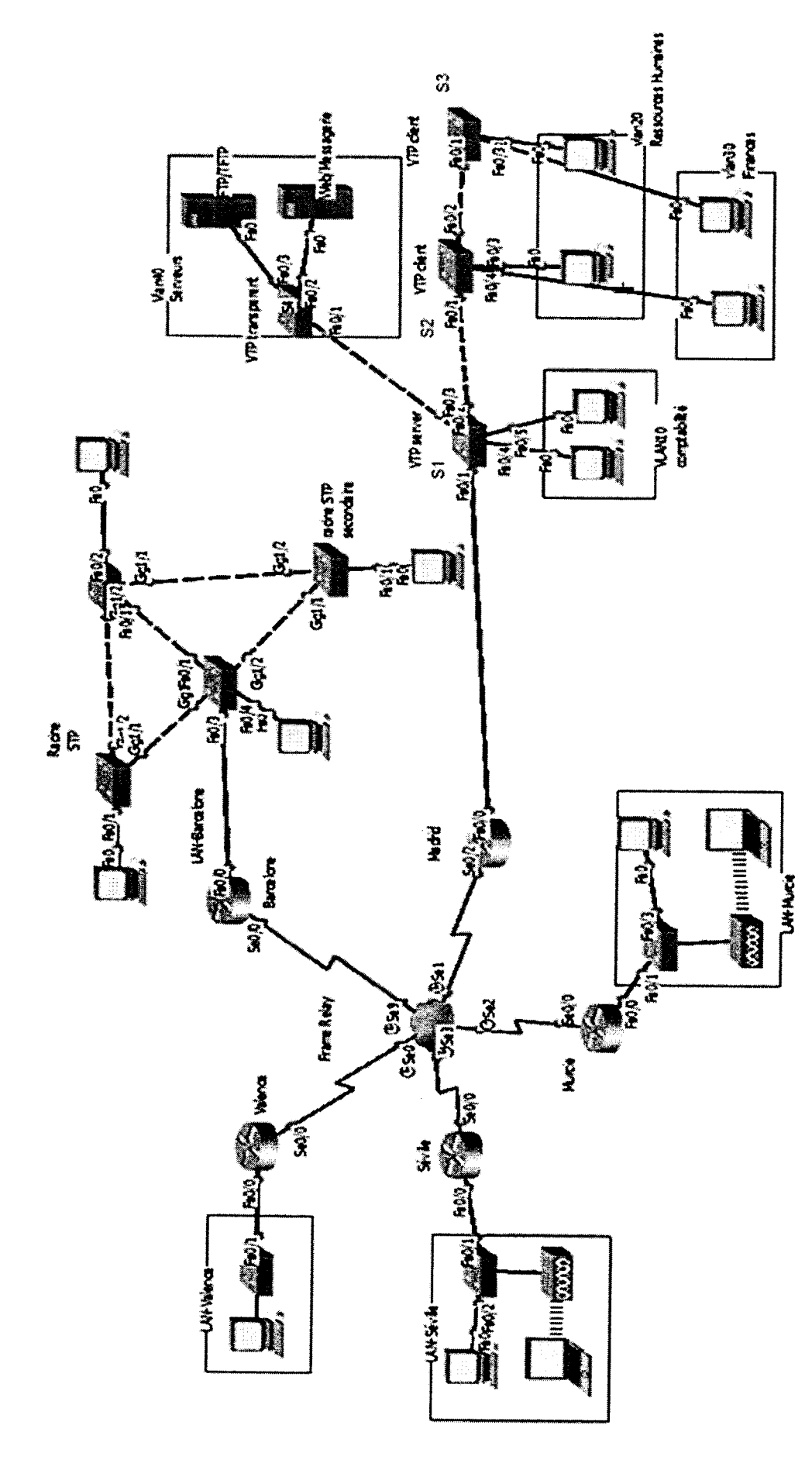

Page 7 sur 9

Annexe 1:

V2-2

Annexe 2 :

,

٠

|                                 | - F     |         | · · · · |         |            | 1           |             | · · · ·       |
|---------------------------------|---------|---------|---------|---------|------------|-------------|-------------|---------------|
| Masque en notation décimale     |         |         |         |         |            |             |             |               |
| Adresse sous réseau/masque CIDR |         |         |         |         |            |             |             |               |
| Nombre d'hôtes                  | 45      | 70      | 38      | 14      | 65         | 25          | 55          | 80            |
| Sous réseau                     | Vlan 10 | Vlan 20 | Vlan 30 | Vlan 40 | LAN-Murcie | LAN-Séville | LAN-Valence | LAN-Barcelone |

## **Barème de notation : /80 points**

### **Dossier 1 : Réseaux Informatiques (50points)**

| Q1 | Q2 | Q3 | Q4 | Q5 | Q6 | Q7 | Q8 | Q9 | Q10 | Q11 | Q12 | Q13 | Q14 | Q15 | Q16 | Q17 | Q18 |
|----|----|----|----|----|----|----|----|----|-----|-----|-----|-----|-----|-----|-----|-----|-----|
| 3  | 3  | 5  | 3  | 2  | 2  | 2  | 1  | 2  | 3   | 5   | 2   | 1,5 | 1,5 | 1   | 3   | 4   | 6   |

# Dossier 2 : Administration des réseaux informatiques (30points)

| 11 |     |     |     |    |    | I  |    |    |    |    |    |    |
|----|-----|-----|-----|----|----|----|----|----|----|----|----|----|
| Q1 | Q12 | Q11 | Q10 | Q9 | Q8 | Q7 | Q6 | Q5 | Q4 | Q3 | Q2 | Q1 |
| 3  | 1   | 1   | 2   | 4  | 3  | 5  | 2  | 2  | 2  | 2  | 2  | 1  |